## Adding EmployeeConnect to Your Phone

Take

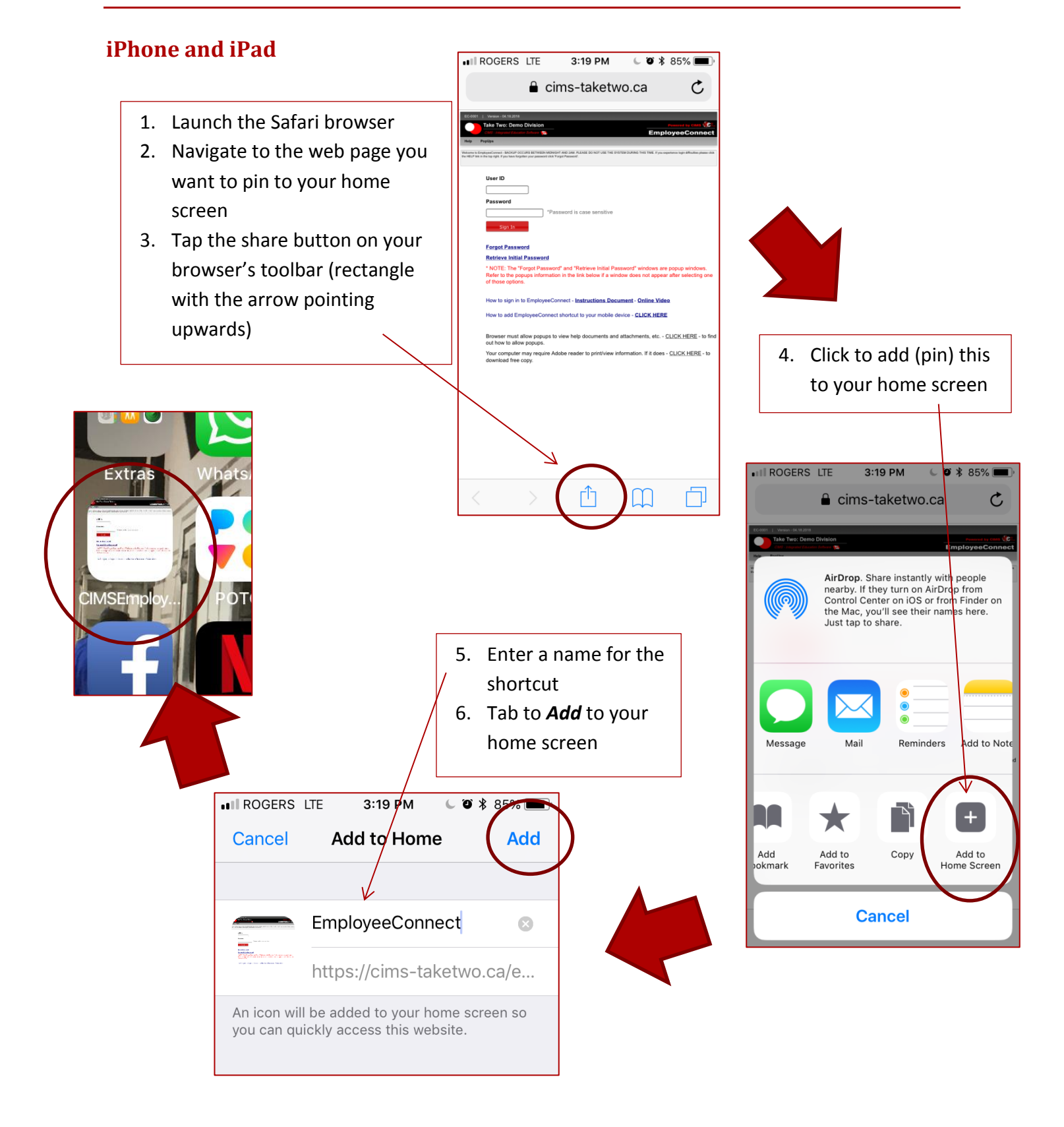

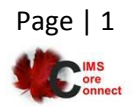

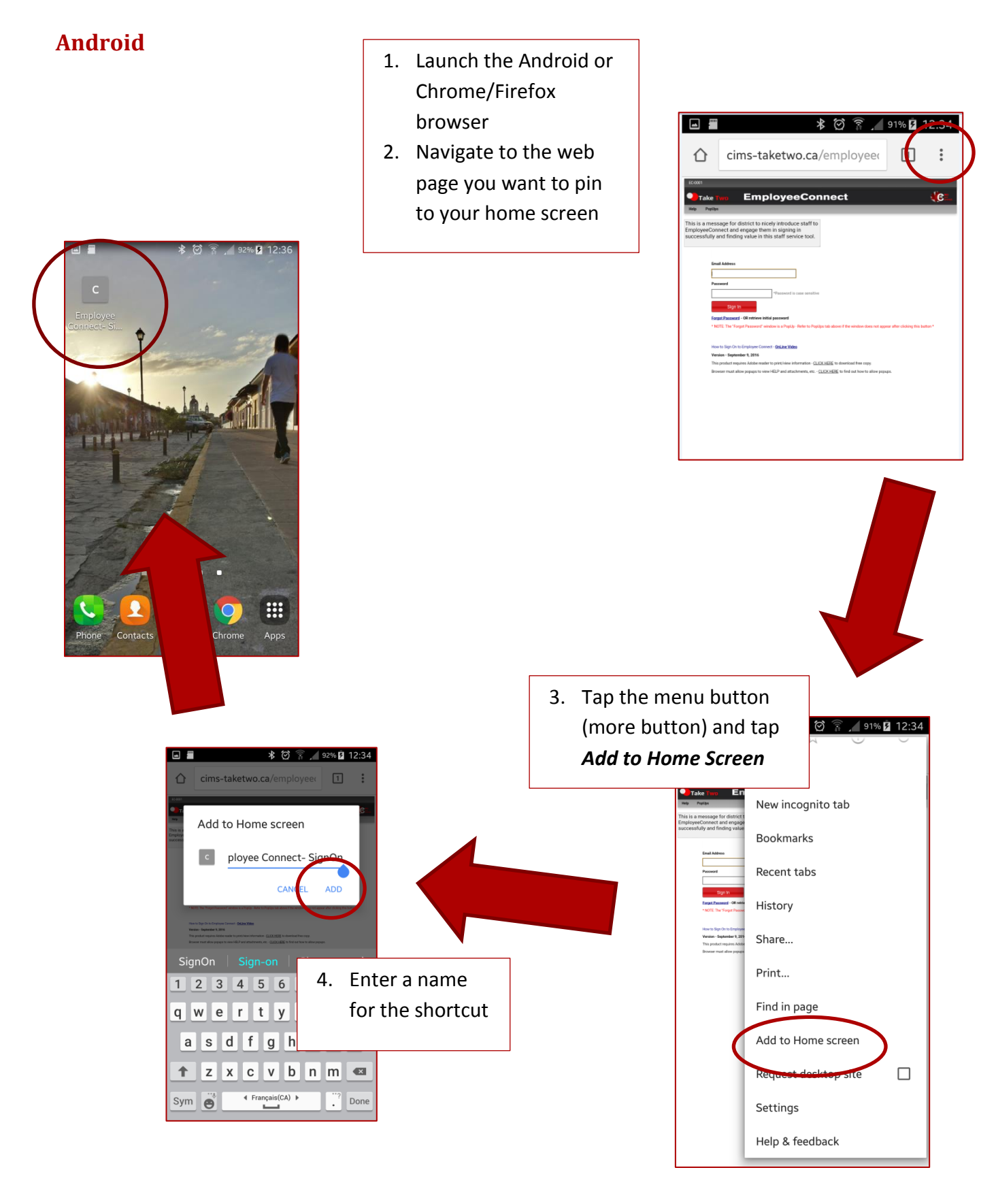

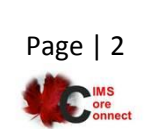

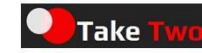